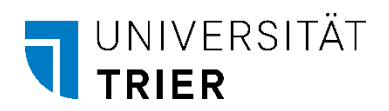

# Handbuch Veranstaltungskalender

| Girls'                              | Day 2022 an der Universität Trier                                                                                                    |
|-------------------------------------|----------------------------------------------------------------------------------------------------|
| O 28.04.2                           | 122, 09:00–15:00 Uhr 💡 Gebäude E 💊 Infoveranstaltung                                                                                                    |
| Bundesv                             | eiter Mädchen-Zukunftstag zur Berufs- und Studienorientierung                                                                                                    |
| Der Aktion<br>Studienfä<br>Kompeter | istag am 28. April ist ein bundesweites Projekt zur Berufs- und Studienorientierung von Mädchen. Am Girls' Day an der Universität Trier können Schülerinnen MINT-Themen oder<br>cher kennenlernen und mit Vorbildern in Kontakt kommen. Das Projektziel ist die Erweiterung der Berufswahlkompetenz und die Erprobung der individuellen Interessen und<br>zen der Teilnehmerinnen - frei von Geschlechterklischees. |
| Das Ada-L<br>ieweilige              | ovelace-Projekt der Universität Trier bietet in Zusammenarbeit mit den jeweiligen Fächern ein abwechslungsreiches Programm (mit einem Klick auf das Angebot werdet ihr auf die<br>Anmeldeseite des Girls' Day weitergeleitet):                                                                                                    |
| • • Lerr                            | e programmieren! (Klasse 5-7)                                                                                                    |
| • • Stu                             | tentin für einen Tag - Mathematik-Grundschullehramt (ab 10. Klasse)                                                                                                    |
| • • Stu                             | dentin für einen Tag - Lehramt Mathematik und Informatik (ab 10. Klasse)                                                                                                    |
| Für die Te<br>bundeswo              | Inahme am Girls' Day können sich interessierte Schülerinnen vom Unterricht freistellen lassen. Alle Informationen zur Teilnahme und Freistellung sind auf der Homepage des<br>iten Girls' Day zu finden: https://www.girls-day.de/maedchen/mitmachen/schulfrei                                                                                                    |
| Kontal                              | t: Ada-Lovelace-Projekt (ada@uni-trier.de)                                                                                                    |
| Anmel                               | dung erforderlich: Ja                                                                                                    |
| Koster                              | pflichtige Veranstaltung: Nein                                                                                                    |
| Weiter                              | Informationen: https://www.uni-trier.de/universitaet/fachbereiche                                                                                                    |

Beispielansicht für eine Veranstaltung im Kalender.

# Schritt 1: Einloggen

Auf der Seite <u>https://www.uni-trier.de/universitaet/news/veranstaltungskalender</u> können Sie sich mit Ihrer Nutzerkennung des ZIMK anmelden.

| 1                                        | PORTA                        |                      |                       |                           |                            |                       |                |                  | P                | 3              |                   | Ç,    |
|------------------------------------------|------------------------------|----------------------|-----------------------|---------------------------|----------------------------|-----------------------|----------------|------------------|------------------|----------------|-------------------|-------|
|                                          |                              | Stud.IP              | E-Mail                | Biblio <mark>the</mark> k | IT-Services                | Fächer                | News           | Kalender         | Mensa            | Sport          | Sicherheit        | Stell |
| ERANSTAL                                 | TUNGE                        | N I LOG              | IN                    |                           |                            |                       |                |                  |                  |                |                   |       |
| s Uni-Angehörige*<br>m Erstellen von Ver | r können Sie<br>ranstaltunge | e nach dem Lo<br>en. | gin mit Ihrer Z       | IMK-Kennung se            | elbst Veranstaltu          | ngen in den Ve        | ranstaltungsk  | alender eintrage | n. Bitte beachte | n Sie die Hinv | veise im Handbucl | n     |
| nmelden                                  |                              |                      |                       |                           |                            |                       |                |                  |                  |                |                   |       |
| ZIMK Benutzernam                         | e                            |                      |                       |                           |                            |                       |                |                  |                  |                |                   |       |
| ZIMK Passwort                            |                              |                      |                       |                           |                            |                       |                |                  |                  |                |                   |       |
| Hiermit stimme ich d                     | ler Nutzung mein             | ner Daten während o  | des Aufenthalts auf c | len Webseiten der Unit    | versität Trier zu. Die Dat | tenschutzerklärung fi | nden Sie hier. |                  |                  |                |                   |       |
| Anme                                     | lden                         |                      |                       |                           |                            |                       |                |                  |                  |                |                   |       |

Im Anmeldefenster tragen Sie den Benutzernamen und das Passwort ein (ZIMK-Kennung). Der Nutzung der Daten während des Aufenthalts auf den Webseiten der Universität Trier müssen Sie zustimmen. Anschließend können Sie sich anmelden.

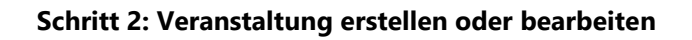

|                                                       | 9            | $\square$ | Z          | <b>_</b>    | T            |                |                 |                | 3                |                  | C   |
|-------------------------------------------------------|--------------|-----------|------------|-------------|--------------|----------------|-----------------|----------------|------------------|------------------|-----|
| PORTA                                                 | Stud.IP      | E-Mail    | Bibliothek | IT-Services | Fächer       | News           | Kalender        | Mensa          | Sport            | Sicherheit       | St  |
| Willkommen Kommunik                                   | ation & Mark | eting     |            |             |              |                |                 |                |                  |                  |     |
| Logout                                                |              |           |            |             |              |                |                 |                |                  |                  |     |
| Veranstaltung er                                      | stellen      |           |            |             | Verar        | nstaltung      | j bearbeit      | en             |                  |                  |     |
| Redaktionsschluss                                     |              |           |            |             | Sie können   | Ihre Veranstal | tungen bis zum  | Versand per Ma | ail selbst bearb | eiten. Jedoch mu | 155 |
| Dienstag, Donnerstag, Freitag<br>jeweils 12 Uhr       |              |           |            |             | Marketing    | freigegeben w  | erden.          | g enteur durch | ale Abtending    | Kommunikation c  | x   |
| Versand per Mail                                      |              |           |            |             | → Bitte vern | neiden Sie dah | er unnötige Bea | rbeitungen.    |                  |                  |     |
| Dienstag, Donnerstag, Sonnta<br>jeweils ca. 20-22 Uhr | g            |           |            |             |              |                |                 |                |                  |                  |     |
|                                                       |              |           |            |             |              |                |                 |                |                  |                  |     |
|                                                       |              |           |            |             |              |                |                 |                |                  |                  |     |

Nun befinden Sie sich auf der Login-Seite. Zum Erstellen einer Veranstaltung klicken Sie bitte auf das blaue Feld.

| Empfängergruppen + ()                                                                                                    | Verainstalitungstyp *                                                                         |  |
|----------------------------------------------------------------------------------------------------|-----------------------------------------------------------------------------------------------|--|
|                                                                                                    |                                                                                               |  |
| Section + III                                                                                                    | Ende                                                                                          |  |
|                                                                                                    |                                                                                               |  |
| • weitere Termine hinzufügen                                                                                                    |                                                                                               |  |
| Det *                                                                                                    |                                                                                               |  |
|                                                                                                    |                                                                                               |  |
| Curzbeschreibung * ()                                                                                                    |                                                                                               |  |
|                                                                                                    |                                                                                               |  |
|                                                                                                    |                                                                                               |  |
|                                                                                                    |                                                                                               |  |
| eschreibung *                                                                                                    |                                                                                               |  |
|                                                                                                    |                                                                                               |  |
| X D B B B + + 19 b S-le = 1 m                                                                                                    | 0 2                                                                                           |  |
| $X \stackrel{(i)}{=} \bigoplus \bigoplus \bigoplus + +  Q, U_{i}, V_{i}  = =   \blacksquare $                                                                                                    | Ω   X                                                                                         |  |
| $\begin{array}{cccccccccccccccccccccccccccccccccccc$                                                                                                    | Ω   ¥                                                                                         |  |
| $\begin{array}{cccccccccccccccccccccccccccccccccccc$                                                                                                    | Ω   X                                                                                         |  |
| $\begin{array}{cccccccccccccccccccccccccccccccccccc$                                                                                                    | Ω   X                                                                                         |  |
| $\begin{array}{cccccccccccccccccccccccccccccccccccc$                                                                                                    | Ω   ¥                                                                                         |  |
| X ⓑ ⓑ ⓑ ⓑ + →  Q ½ ♥- = =  Ⅲ<br>forma: -  B I  ✔ I ⊨ ∷                                                                                                    | Ω   ¥                                                                                         |  |
| X 0 0 0 0 4 + +  Q t <sub>2</sub> φ- = =  Π<br>forme -  B I   ✔ I   ; ::                                                                                                    | Ω   ¥                                                                                         |  |
| X 0 0 0 0 4 + +  Q t <sub>2</sub> φ- = =  Π<br>Forme -  B I   ✔ I,   ;: ::                                                                                                    | Ω   ¥                                                                                         |  |
| X 0 0 0 0 4 + +   Q t <sub>2</sub> φ-  = =   Π<br>forme -   B I   ✔ I <sub>e</sub>   μ :::                                                                                                    | Ω   ¥                                                                                         |  |
| X 0 B B B + +   Q t2 ♥-  = =   ⊞<br>Forme -   B I   ✔ I,   # ::                                                                                                    | Ω   ¥                                                                                         |  |
| X ⓑ ⓑ ⓑ ⓑ + →   Q ½ ♥-  = =   ⊞<br>Forme -   B I   ✔ I <sub>k</sub>   ;: ::                                                                                                    | Ω   ¥                                                                                         |  |
| X 0 B B B + →   Q t <sub>2</sub> φ-  = =   ⊞<br>Forme -   B I   φ' I <sub>k</sub>   μ = =                                                                                                    | Ω   H<br>Anhang ©                                                                             |  |
| X (b) (b) (b) (b) (c) (c) (c) (c) (c) (c) (c) (c) (c) (c                                                                                                    | Ω   26<br>Anhang ©<br>Durchsuchen Keine Datel ausgewählt                                      |  |
| X (b) (b) (b) (b) (c) (c) (c) (c) (c) (c) (c) (c) (c) (c                                                                                                    | Ω   26<br>Anhang ©<br>Durchsuchen_ Keine Datef ausgewählt                                     |  |
| $\begin{array}{c c} X & \oplus & \oplus & \oplus & \oplus & + \Rightarrow \mid Q, \ t_{2} \ \forall \cdot \mid = = = \mid \boxplus \\ \mbox{Forme} & \cdot \mid B \ I \ \mid \not \in \ I_{n} \mid \neq \ I_{n} \mid \neq \ \square \\ \hline \mbox{Taribild} \ \oplus \\ \hline \mbox{Durchsuchen} \ \mbox{Keine Date! ausgewählt} \\ \hline \mbox{Websette } \ \oplus \end{array}$ | Anhang      Anhang      Durchsuchen Keine Datel ausgewählt                                    |  |
| X % @ @ @ @ + +   Q t3 ♥-   = =   Ⅲ<br>Forme   B I   ✔ I,   # 12<br>Institute<br>Durchsuchen Keine Datei ausgewählt<br>Websette 0                                                                                                    | Ω   26<br>Anhang @<br>E-Mail *                                                                |  |
| X (b) (b) (b) (b) (c) (c) (c) (c) (c) (c) (c) (c) (c) (c                                                                                                    | Anhang Φ       E-Mail *       presse © uni-trier de                                           |  |
| X % @ @ @ @ A + +   Q, t3 ♥-   = =   Ⅲ<br>Forme ·   B I   ♥ I <sub>k</sub>   # 12<br>Teribid @<br>[Durchsuchen_] Keine Datel ausgewählt<br>Vebsette @<br>Intaktperson * @<br>Kommunikation & Marketing<br>] Anmeldung erforderlich                                                                                                    | Ω   24 Anhang @ Durchsuchen Keine Datel ausgewählt E-Mail * presse@uni-tifer.de               |  |
| X                                                                                                    | Ω   26<br>Anhang ()<br>Durchsuchen Keine Datei ausgewählt.<br>E-Mail *<br>presse@uni-trier.de |  |

## Schritt 3: Titel, Empfängergruppe, Veranstaltungstyp und Datum auswählen

Tragen Sie den Titel ein und wählen einen passenden Veranstaltungstyp und eine Empfängergruppe aus der Liste für Ihre Veranstaltung aus. Anschließend können Sie das Datum und die Uhrzeit, sowie ein Enddatum und Uhrzeit eintragen. Zusätzliche Termine (z. B. bei Veranstaltungsreihen) können mit einem Klick auf "Hinzufügen" eingetragen werden. Bei einem weiteren Klick auf "Hinzufügen" öffnet sich noch ein weiteres Terminfeld.

Bitte geben Sie danach eine Kurzbeschreibung ein. Die Eingabe ist auf 170 Zeichen begrenzt. Die Kurzbeschreibung wird in der Rundmail angezeigt und ist ein Pflichtfeld. Bitte tragen Sie hier keine Links ein.

|                                                                                                    |                               |                                               |   | lie können eine eigene Einzelteran                                                                                                    |
|----------------------------------------------------------------------------------------------------|-------------------------------|-----------------------------------------------|---|----------------------------------------------------------------------------------------------------|
| e können eine eigene Einzelveranstaltungen oder Veranstaltung                                                                                                    | preihen mit Universitätsbezug | veröffendlichen.                              |   | Neue Veranstaltung                                                                                                    |
| Neue Veranstaltung erstellen                                                                                                    |                               |                                               |   | Titul *                                                                                                    |
| Titul *                                                                                                    |                               |                                               |   | Emplangergruppen * ()                                                                                                    |
| Energeneration - 0                                                                                                    |                               | Variantin aurea *                             |   |                                                                                                    |
| and a define of                                                                                                    |                               |                                               |   | Segin = ()                                                                                                    |
| Alle Bathhaniche                                                                                                    | 0                             |                                               | - | Annual Transmission                                                                                                    |
| Alle Mitarbeiter                                                                                                    |                               | Ende                                          |   | OK-                                                                                                    |
| Alle Studierenden                                                                                                    | _                             |                                               | 1 |                                                                                                    |
| Alle Studierenden und Mitarbeiter                                                                                                    |                               |                                               |   | Contraction on C.C.                                                                                                    |
| Alle ausländischen Studierenden                                                                                                    |                               |                                               |   | and and a second second |
| Theologische Fakultät                                                                                                    |                               |                                               |   |                                                                                                    |
| Alle Mitarbeiter der Theologie                                                                                                    | ~                             |                                               | ~ |                                                                                                    |
|                                                                                                    |                               |                                               |   |                                                                                                    |
|                                                                                                    |                               |                                               |   | turns ·   B I   d'                                                                                                    |
| Beschweitung -                                                                                                    |                               |                                               |   | ***** *   B I   ** )                                                                                                    |
| x ⊘ B B B + →   C /2 (S -   = =   B                                                                                                    | Ω   X                         |                                               |   | form →   B_I   d                                                                                                    |
| $\begin{split} & \text{summary} \\ & \times \otimes \oplus \oplus \oplus \oplus \times \times  \mathcal{A} \not\subseteq \mathcal{B} \mid \exists \exists \\ & \text{summary}  & \\ & \text{summary}  & \\ & summary$                                                                                                    | Ω   Χ                         |                                               |   | inna ⇒ B.Z. ď                                                                                                    |
| assestatory.<br>X D B B B + →   Q b2 φ-  = +   Ξ<br>Terme   B I   ≪ X   Ξ Ξ                                                                                                    | Ω   X                         |                                               |   | tens ·   B I   d                                                                                                    |
| antendary.<br>× 5 8 6 9 ← →   4 5 5 -   = =   =<br>× - 1 8 I   ≮ 5   = =                                                                                                    | Ω ¥                           |                                               |   | Transfer ()                                                                                                    |
| $\label{eq:second} \begin{array}{l} \underset{\lambda \in \mathcal{D}}{ \underset{\lambda \in \mathcal{D}}{ }} &  \\ \times \mathcal{D} \in \mathcal{D}  \\ &  \\ \times \mathcal{D} \in \mathcal{D}  \\ &  \\ &  \\ \times \mathcal{D}  \\ &  \\ &  \\ &  \\ \end{array} \begin{array}{l} \underset{\lambda \in \mathcal{D}}{ } &  \\ &  \\ &  \\ &  \\ &  \\ \end{array} \begin{array}{l} \underset{\lambda \in \mathcal{D}}{ \end{array} \begin{array}{l} \\ &  \\ &  \\ &  \\ &  \\ \end{array} \begin{array}{l} \underset{\lambda \in \mathcal{D}}{ \end{array} \begin{array}{l} \\ &  \\ &  \\ &  \\ \end{array} \begin{array}{l} \underset{\lambda \in \mathcal{D}}{ \end{array} \begin{array}{l} \\ &  \\ &  \\ \end{array} \begin{array}{l} \underset{\lambda \in \mathcal{D}}{ \end{array} \begin{array}{l} \\ &  \\ &  \\ \end{array} \begin{array}{l} \underset{\lambda \in \mathcal{D}}{ \end{array} \begin{array}{l} \\ &  \\ &  \\ \end{array} \begin{array}{l} \underset{\lambda \in \mathcal{D}}{ \end{array} \begin{array}{l} \\ &  \\ &  \\ \end{array} \begin{array}{l} \underset{\lambda \in \mathcal{D}}{ \end{array} \begin{array}{l} \\ &  \\ &  \\ \end{array} \begin{array}{l} \underset{\lambda \in \mathcal{D}}{ \end{array} \begin{array}{l} \\ &  \\ \end{array} \begin{array}{l} \underset{\lambda \in \mathcal{D}}{ \end{array} \begin{array}{l} \\ &  \\ \end{array} \begin{array}{l} \underset{\lambda \in \mathcal{D}}{ \end{array} \begin{array}{l} \\ &  \\ \end{array} \begin{array}{l} \underset{\lambda \in \mathcal{D}}{ \end{array} \begin{array}{l} \\ &  \\ \end{array} \begin{array}{l} \underset{\lambda \in \mathcal{D}}{ \end{array} \begin{array}{l} \end{array} \begin{array}{l} \underset{\lambda \in \mathcal{D}}{ \end{array} \begin{array}{l} \\ \end{array} \begin{array}{l} \underset{\lambda \in \mathcal{D}}{ \end{array} \begin{array}{l} \end{array} \begin{array}{l} \\ &  \\ \end{array} \begin{array}{l} \underset{\lambda \in \mathcal{D}}{ \end{array} \begin{array}{l} \end{array} \begin{array}{l} \\ \end{array} \begin{array}{l} \underset{\lambda \in \mathcal{D}}{ \end{array} \end{array} \begin{array}{l} \end{array} \begin{array}{l} \underset{\lambda \in \mathcal{D}}{ \end{array} \end{array} \begin{array}{l} \end{array} \begin{array}{l} \underset{\lambda \in \mathcal{D}}{ \end{array} \end{array} \begin{array}{l} \end{array} \begin{array}{l} \end{array} \begin{array}{l} \end{array} \begin{array}{l} \underset{\lambda \in \mathcal{D}}{ \end{array} \end{array} \begin{array}{l} \end{array} \begin{array}{l} \end{array} \begin{array}{l} \underset{\lambda \in \mathcal{D}}{ \end{array} \end{array} \begin{array}{l} \end{array} \end{array} \begin{array}{l} \underset{\lambda \in \mathcal{D}}{ \end{array} \end{array} \begin{array}{l} \end{array} \end{array} \begin{array}{l} \underset{\lambda \in \mathcal{D}}{ \end{array} \end{array} \end{array} \begin{array}{l} \end{array} \end{array} \begin{array}{l} \underset{\lambda \in \mathcal{D}}{ \end{array} \end{array} \end{array} \begin{array}{l} \end{array} \end{array} $ | Ω X                           |                                               |   | Transite ()           Transite ()           Durble (matching)           Durble (matching)                                                                                                    |
| amonitory:                                                                                                    | Ω X                           |                                               |   | Traine - B. J. 4                                                                                                    |
| Sectorized $( 0  X   \leq  X   \leq  0  X   \leq  0  X   \leq  0  X   \leq  0  X   \leq  0  X   \leq  0  X   \leq  0  X  $                                                                                                    | Ω ¥                           |                                               |   | France - B J of -<br>Translate -<br>Decrements - Form Date -<br>Website -                                                                                                    |
| Emonology<br>X ⊆ @ @ @ ← /  Q, 53, 57   α ⊲   ∰<br>Tenet →   B, Γ   ≪ Δ   Π Σ                                                                                                    | Ω X                           |                                               |   | Treate ()<br>Treate ()<br>Determines, says been a<br>Webseth ()                                                                                                    |
| andenberg.<br>X & G G G G + / (Q U S S ) = マ) 田<br>Termer -   B I   ダ G   片 田                                                                                                    | Ω ¥                           |                                               |   | Territor - B Z 4                                                                                                    |
| prove $[P \ I \ A \ V] \cong \mathbb{Z}$<br>$X \oslash B \odot S = +   J \not P \not P \ge - = =   \equiv$                                                                                                    | Ω  <del>X</del>               |                                               |   | Transit ()<br>Transit ()<br>Extransit ()<br>References<br>Weberle ()                                                                                                    |
| andenbog.                                                                                                    | Ω ¥                           | Annung 0                                      |   |                                                                                                    |
| Subtributy.<br>X 0 0 0 0 + →   0, 12 5-  = =   =<br>Here: -   0 1   4 12   # 12<br>Tarelo 0<br>Surgeoder: Sales Data Augustits                                                                                                    | Ω  X                          | Addarg 0<br>Dordundan, fama balar suspenditit |   | new - ( ) 2 / 4<br>Taulo()<br>(Constants) and bar a<br>Taulo()                                                                                                    |

| e lönnen eine eigene Einzelveransteltungen oder Veransteltungsreihen mit Universit | isbezug veröffentlichen.                                                                                                    |   |
|------------------------------------------------------------------------------------|----------------------------------------------------------------------------------------------------|---|
| Neue Veranstaltung erstellen<br>mai                                                |                                                                                                    |   |
| ImpSingerpupper 1 1                                                                | Vasandaltungster*                                                                                                    |   |
|                                                                                    |                                                                                                    | ~ |
|                                                                                    |                                                                                                    |   |
| nem = -                                                                            | Assisting<br>Escars<br>Researching<br>Messacching<br>Messacching<br>Messacching<br>Messacching<br>Messacching<br>Messacching<br>Escars<br>Rest<br>Rest<br>Rest<br>Rest<br>Rest<br>Rest<br>Rest<br>Res |   |
| Taulaid :)<br>Constantion.) Terms Some augunation;                                 | Annang ()<br>Durmuneen, tonis Cale augustint                                                                                                    |   |

#### Schritt 4: Ort auswählen

Nun können Sie noch einen Veranstaltungsort auswählen. Es gibt die Möglichkeit "An der Universität Trier", "Außerhalb der Universität" oder "Online" auszuwählen.

Dementsprechend öffnet sich entweder eine Liste mit Gebäuden der Universität oder ein neues Formularfeld, in dem die externe Adresse eingetragen werden kann.

| leue Veranstaltung erstellen |                     |   |
|------------------------------|---------------------|---|
| Titel *                      |                     |   |
|                              |                     |   |
| Emplängergruppen * ()        | Veranstaltungstyp * |   |
|                              |                     | × |
| Beginn + ()                  | Ende                |   |
|                              |                     |   |
| + weitere Termine hinzufügen |                     |   |
| Drt+                         |                     |   |
|                              |                     | ž |
|                              |                     |   |
| An der Universität           |                     |   |
| Außerhalb der Universität    |                     |   |
| Online                       |                     |   |

## Schritt 5: Beschreibung eintragen

Nun können Sie mit der Eintragung der eigentlichen Veranstaltung im Textfeld beginnen. Die Formatierungen sind ähnlich zu den Bearbeitungsmöglichkeiten im Programm Word (fetten, kursiv, linksbündig, rechtsbündig, zentriert etc.). Darüber hinaus haben Sie die Möglichkeit, mit einem Klick in das Feld "Format" (Zwischen-)Überschriften zu formatieren und dadurch hervorzuheben.

Wenn Sie etwas im Text verlinken möchten, drücken Sie auf das Kettensymbol. Wenn es sich bei dem Link um eine E-Mail-Adresse handelt, wählen Sie als Link-Typ "E-Mail" aus.

|                                                   |                    | KONTAKI                                              |
|---------------------------------------------------|--------------------|------------------------------------------------------|
| Beschreibung *                                    | Link ×             | Kommunikation & Marketing                            |
| X 10 10 10 10 1                                   | Linkinfo Zielseite | Universitätsring 15<br>54296 Trier   Raum V2         |
|                                                   | Anzeigetext        | Tel.: +49 651 201-4239<br>kommunikation@uni-trier.de |
|                                                   | Link-Typ<br>URL V  | ► FAQ                                                |
|                                                   | Protokoll URL      |                                                      |
| body p                                            |                    |                                                      |
| Anhang ()<br>Durchsuchen) Keine Datei ausgewählt. | OK Abbrechen 🖌     |                                                      |

## Schritt 6: Titelbild einfügen, Anhänge einfügen und Kontaktperson angeben

Zusätzlich zu Ihrem Text haben Sie nun die Möglichkeit ein Titelbild oder eine Anhang hochzuladen. Die Größe des Anhangs sollte nicht größer als 2 MB sein. Erlaubte Dateiformate sind pdf, doc, docx, odt, txt. Mehrere Anhänge können Sie nicht einfügen. Bitte speichern Sie alles in einer gesamten PDF-Datei ab. Das Titelbild wird in der Kalenderansicht als 16:9 Bild angezeigt.

Außerdem können Sie einen Link angeben, der unter der Veranstaltung angezeigt wird. Bitte geben Sie in das dafür vorgesehene Feld den kompletten Link (inklusive https://) ein.

Wenn Sie selbst die Kontaktperson zur Veranstaltung sind, brauchen Sie nichts weiter tun. Ihr Name und Ihre Mailadresse wird unter der Mitteilung angegeben.

Sollten Sie eine andere Kontaktperson angeben wollen, klicken Sie in die entsprechenden Felder, dort können Sie dann eine neue Kontaktperson mit der passenden E-Mail-Adresse angeben. Bitte sprechen Sie sich davor mit der anderen Kontaktperson ab

| Durchsuchen) Keine Datel ausgewählt                                    | Durchsuchen Keine Datel ausgewählt. |            |
|------------------------------------------------------------------------|-------------------------------------|------------|
| Webselte 🖯                                                             |                                     |            |
| Kontaktperson * 🕕                                                      | E-Mail *                            |            |
| Kommunikation & Marketing                                              | presse@uni-trier.de                 |            |
| Kostenpflichtige Veranstaltung                                         |                                     |            |
| Im Veranstaltungskalender der Webselte veröffentlichen ()<br>Absenden  |                                     |            |
| Im Veranstaltungskalender der Webseite veröffentlichen (*)<br>Absenden |                                     | * • Plichd |

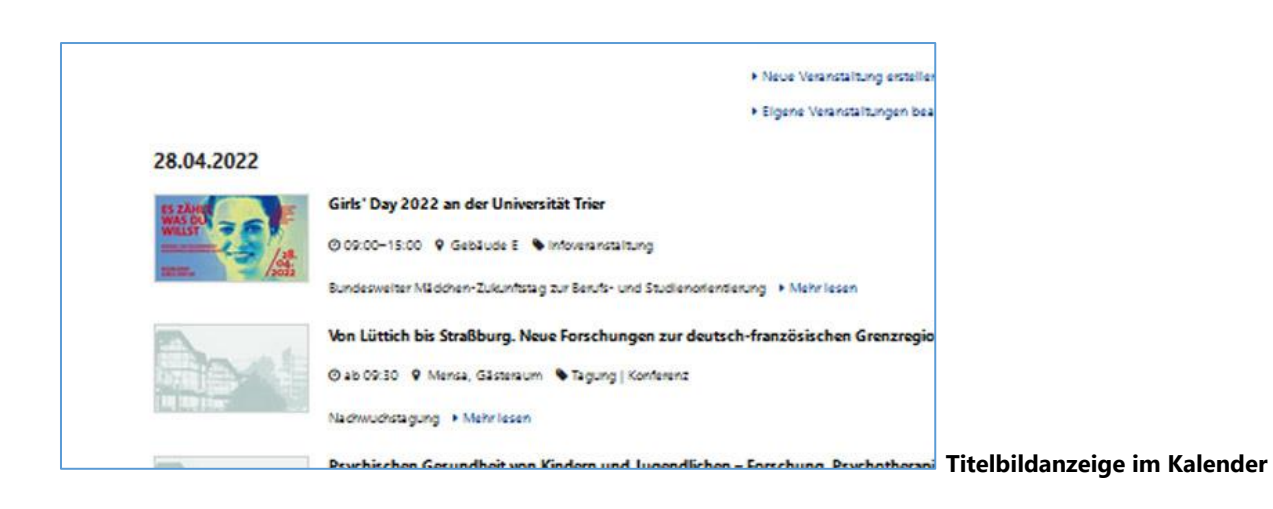

## Schritt 7: Veranstaltung einreichen

Das Häkchen "auf der Webseite anzeigen" bedeutet, Ihre Veranstaltung wird zusätzlich zum Mailversand auch auf der Webseite in der Kalenderansicht platziert. Wenn Sie dies nicht möchten, müssen Sie das Häkchen wegklicken.

Zum Schluss noch auf "Absenden" klicken und die Veranstaltung wird zur Freigabe bei der Abteilung Kommunikation & Marketing eingereicht.

Falls Sie ein Pflichtfeld nicht ausgefüllt haben, erscheint oben auf der Seite eine Fehlermeldung. Bitte bessern Sie nach und klicken erneut auf "Absenden".

Sie können die Veranstaltung bis zum Redaktionsschluss noch bearbeiten. Nach jedem Bearbeitungsvorgang wird die Veranstaltung jedoch auf "neu" gestellt und muss von der Abteilung Kommunikation & Marketing neu freigegeben werden. Eine bereits versendete Veranstaltung kann nicht mehr bearbeitet werden.

Der Versand erfolgt automatisch jeweils am Dienstag, Donnerstag und Sonntag (gegen 20:00 Uhr). Der Redaktionsschluss ist Dienstag, Donnerstag und Freitag jeweils um 12:00 Uhr. Zu spät eingetragene Veranstaltungen können erst für den jeweils nächsten Versandtag aufgenommen werden.

Auf der Website erscheinen die Veranstaltungen direkt nach der Freigabe. Sie erhalten eine Mail mit der Bestätigung der Freigabe. Sollte die Veranstaltung abgelehnt werden, erhalten Sie ebenfalls eine Benachrichtigung per Mail.